### 【EBNext2登録】

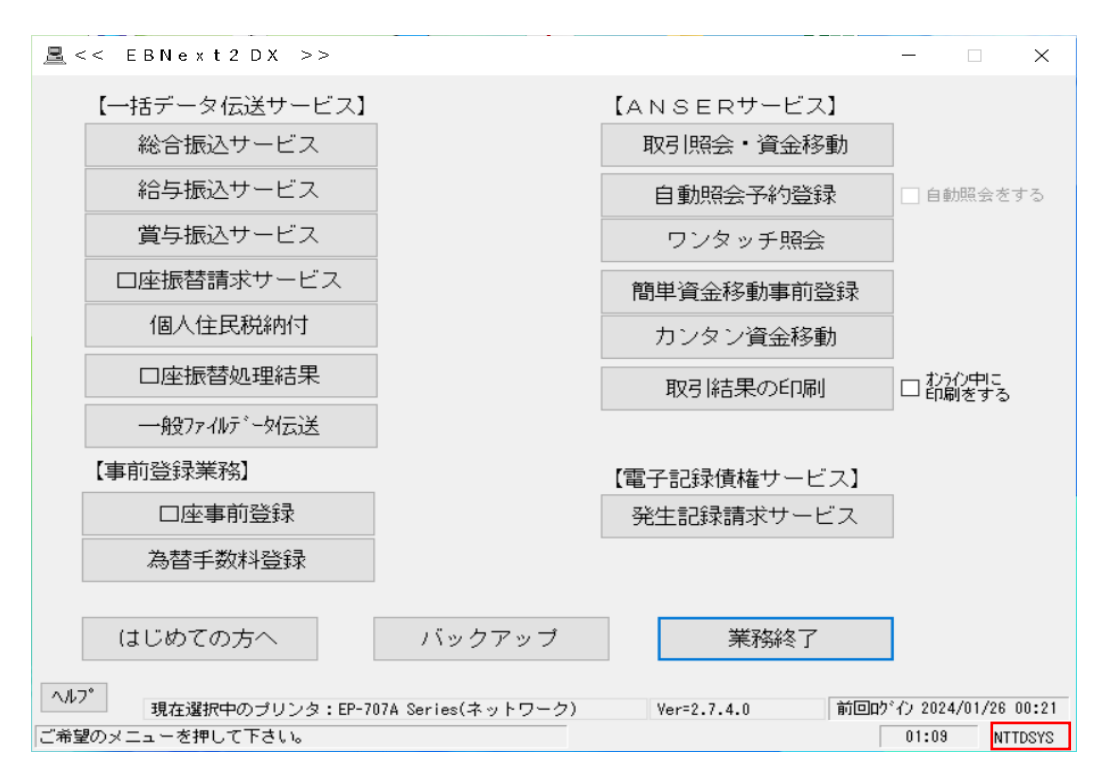

### 何もない所で「99」と入力し「NTTDSYS」を押下

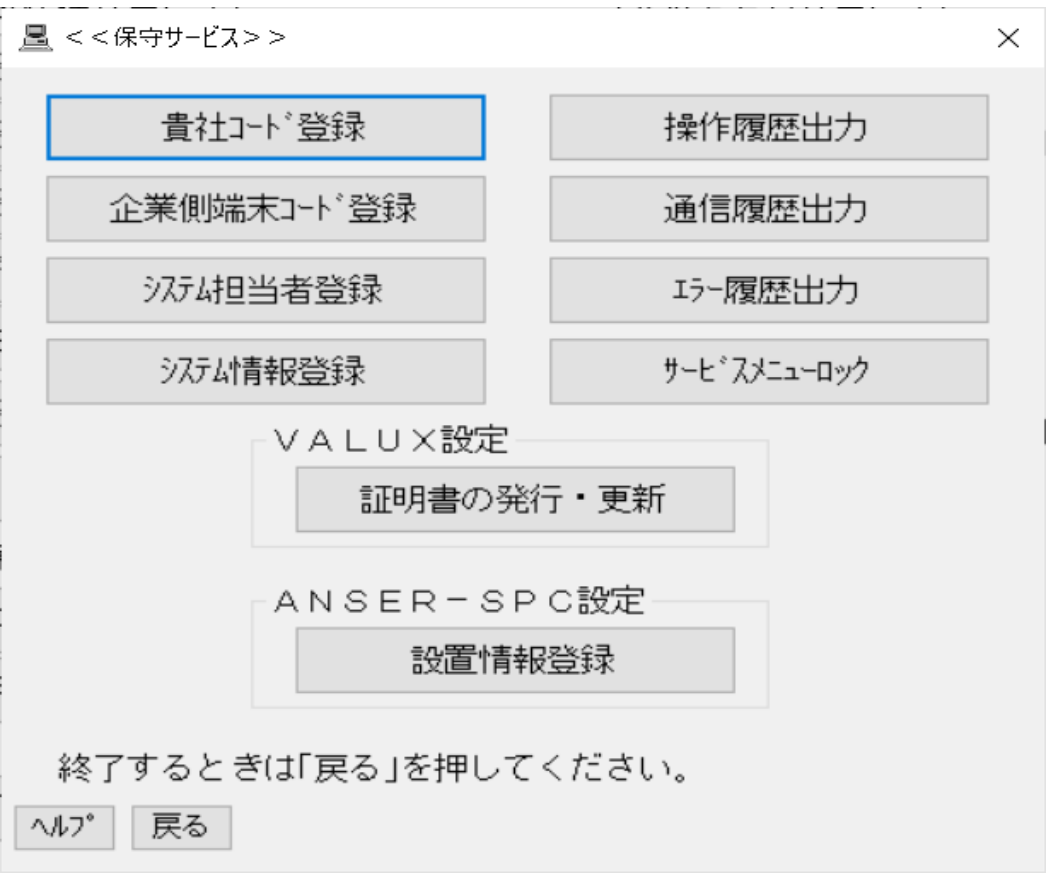

1

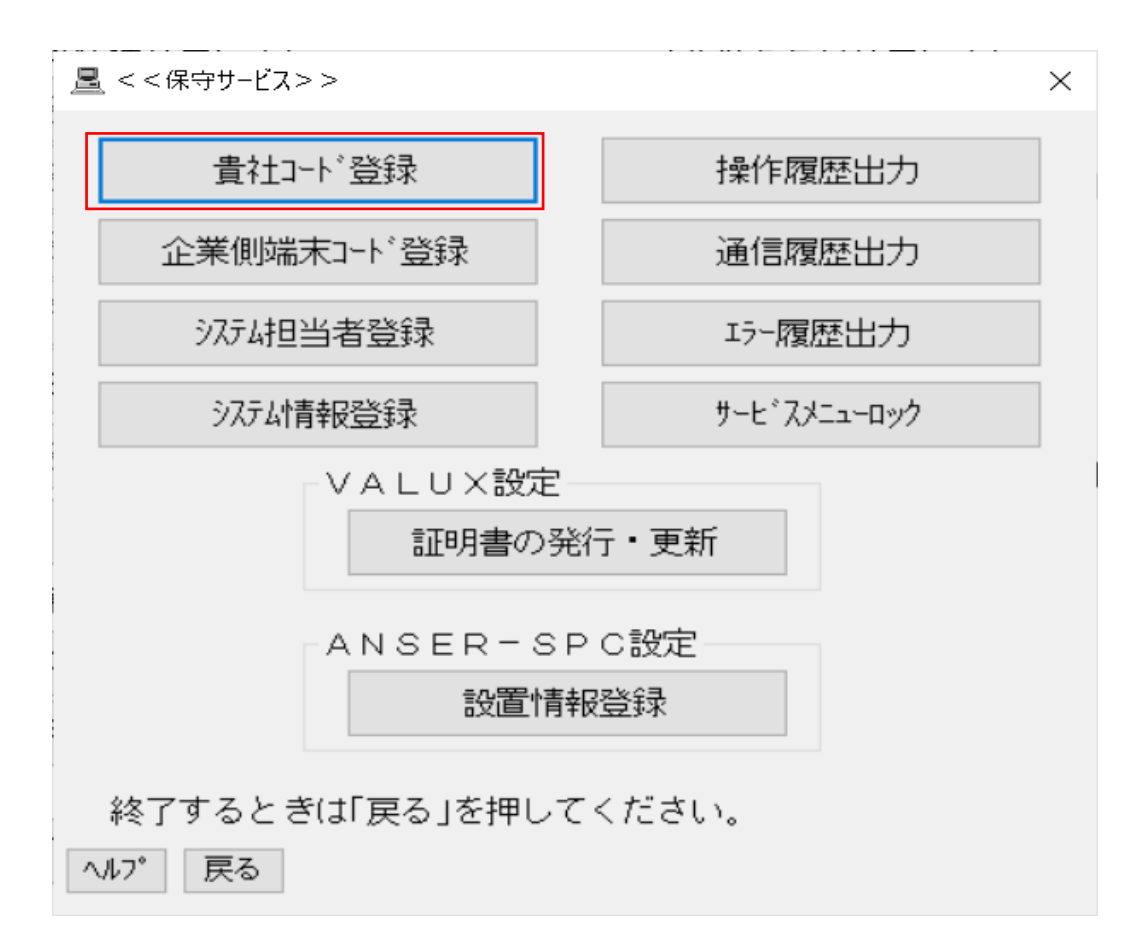

### 「貴社コード登録」を押下

| <u>■</u> <<告社コード登録>> ×                                         |       |    |      |     |       |    |      |
|----------------------------------------------------------------|-------|----|------|-----|-------|----|------|
| 総合振込 給与,賞与振込 口座振替請求 個人住民税                                      |       |    |      |     |       |    |      |
|                                                                | 貴社コード | ۶K | 口座番号 |     | 貴社コード | ۶K | 口座番号 |
| #1                                                             |       |    |      | #11 |       |    |      |
| #2                                                             |       |    |      | #12 |       |    |      |
| #3                                                             |       |    |      | #13 |       |    |      |
| #4                                                             |       |    |      | #14 |       |    |      |
| #5                                                             |       |    |      | #15 |       |    |      |
| #6                                                             |       |    |      | #16 |       |    |      |
| #7                                                             |       |    |      | #17 |       |    |      |
| #8                                                             |       |    |      | #18 |       |    |      |
| #9                                                             |       |    |      | #19 |       |    |      |
| #10                                                            |       |    |      | #20 |       |    |      |
| ここで登録したメモ欄は貴社コードと一緒に表示されるものです。<br>正しい貴社コードを選択していただくためにご利用ください。 |       |    |      |     |       |    |      |
| よろしければ「確認」を押して下さい。中止するときは「戻る」を押して下さい。                          |       |    |      |     |       |    |      |
| ヘルフ <sup>*</sup> 戻る 入力終了( <u>S</u> ) 確認( <u>K</u> )            |       |    |      |     |       |    |      |

2

| □ < < 貴社コード登録>>                       |                                                                |       |         |     |       |    |      |  |
|---------------------------------------|----------------------------------------------------------------|-------|---------|-----|-------|----|------|--|
| 総合                                    | 総合振込 給与,賞与振込 口座振替請求 個人住民税                                      |       |         |     |       |    |      |  |
| _                                     | 貴社コート                                                          | ۶K    | 口座番号    |     | 貴社コード | ۶K | 口座番号 |  |
| #1                                    | 99999999999                                                    | 接続テスト | 1234567 | #11 |       |    |      |  |
| #2                                    |                                                                |       |         | #12 |       |    |      |  |
| #3                                    |                                                                |       |         | #13 |       |    |      |  |
| #4                                    |                                                                |       |         | #14 |       |    |      |  |
| #5                                    |                                                                |       |         | #15 |       |    |      |  |
| #6                                    |                                                                |       |         | #16 |       |    |      |  |
| #7                                    |                                                                |       |         | #17 |       |    |      |  |
| #8                                    |                                                                |       |         | #18 |       |    |      |  |
| <b>#</b> 9                            |                                                                |       |         | #19 |       |    |      |  |
| #10                                   |                                                                |       |         | #20 |       |    |      |  |
|                                       | ここで登録したメモ欄は貴社コードと一緒に表示されるものです。<br>正しい貴社コードを選択していただくためにご利用ください。 |       |         |     |       |    |      |  |
| よろしければ「確認」を押して下さい。中止するときは「戻る」を押して下さい。 |                                                                |       |         |     |       |    |      |  |
| ヘルフ。 戻る 入力終了(S) 確認(K)                 |                                                                |       |         |     |       |    |      |  |
|                                       | 告社コード·季託老(佐頓太)コードを入力                                           |       |         |     |       |    |      |  |

県
れコート: 委
記
者(依
頼人)コードを入力 ※総合振込を例とします メモ:「接続テスト」と入力 口座番号:お客さま口座番号を入力

「確認(K)」を押下

| <<告社コード登録>>       ×                                            |       |    |      |     |       |    |      |
|----------------------------------------------------------------|-------|----|------|-----|-------|----|------|
| 総合振込 給与・賞与振込 口座振替請求 個人住民税                                      |       |    |      |     |       |    |      |
|                                                                | 貴社コード | ۶Ł | 口座番号 |     | 貴社コード | ŦĶ | 口座番号 |
| #1                                                             |       |    |      | #11 |       |    |      |
| #2                                                             |       |    |      | #12 |       |    |      |
| #3                                                             |       |    |      | #13 |       |    |      |
| #4                                                             |       |    |      | #14 |       |    |      |
| #5                                                             |       |    |      | #15 |       |    |      |
| #6                                                             |       |    |      | #16 |       |    |      |
| #7                                                             |       |    |      | #17 |       |    |      |
| #8                                                             |       |    |      | #18 |       |    |      |
| #9                                                             |       |    |      | #19 |       |    |      |
| #10                                                            |       |    |      | #20 |       |    |      |
| ここで登録したメモ欄は貴社コードと一緒に表示されるものです。<br>正しい貴社コードを選択していただくためにご利用ください。 |       |    |      |     |       |    |      |
| よろしければ「確認」を押して下さい。中止するときは「戻る」を押して下さい。                          |       |    |      |     |       |    |      |
| ヘルフ。 戻る 入力終了(S) 確認(K)                                          |       |    |      |     |       |    |      |

「入力終了(S)」を押下

3

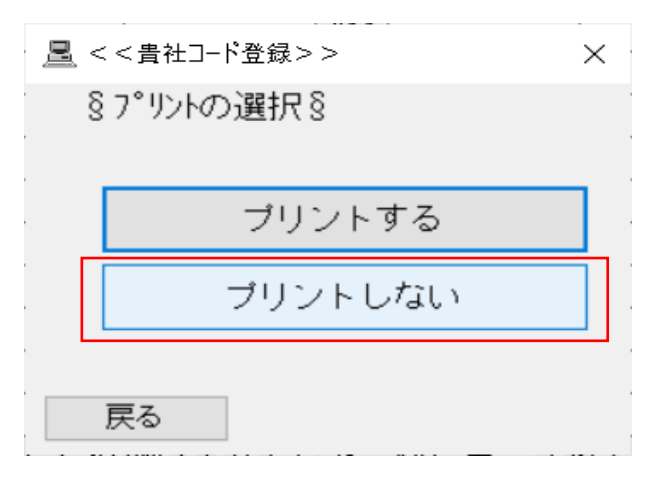

「プリントしない」を押下

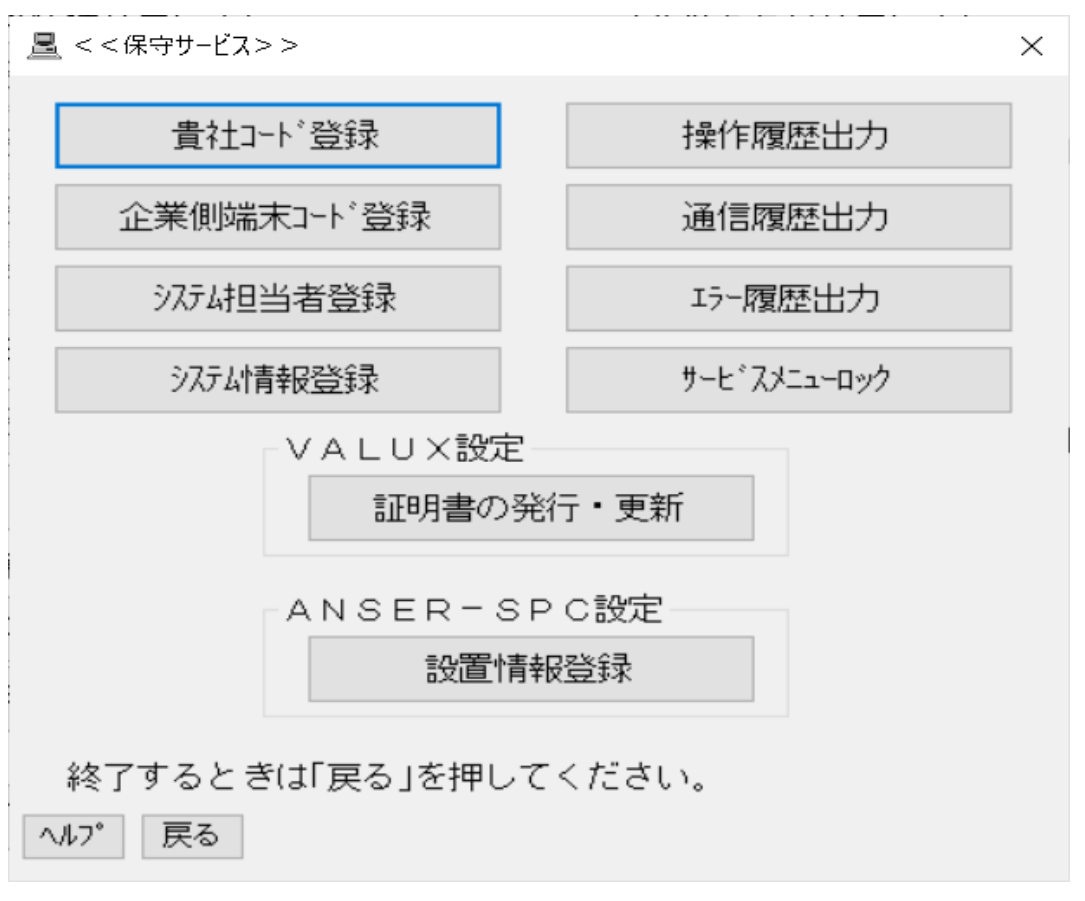

4

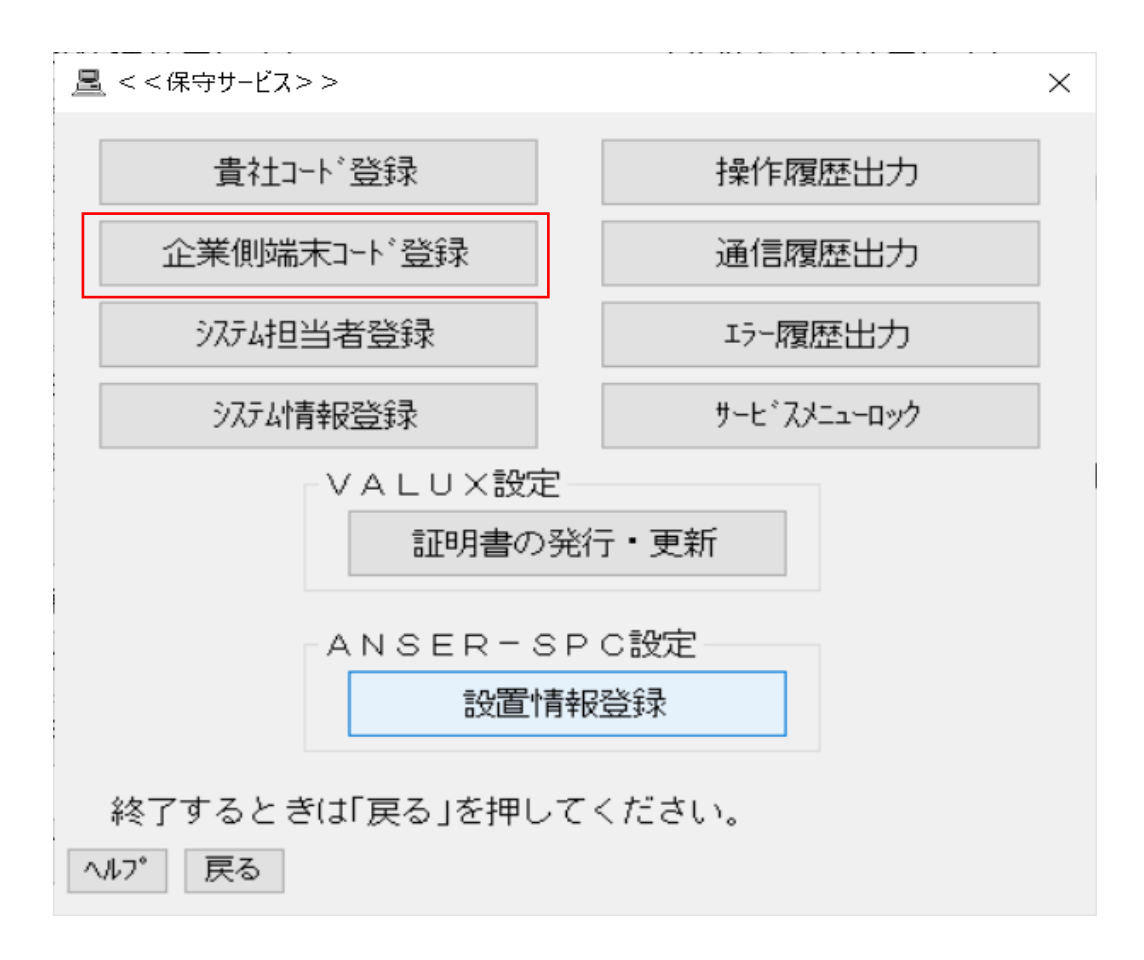

<sup>「</sup>企業側端末コード登録」を押下

| <<企業側端末コード登録>                             | >   |     |          | ×     |  |  |  |
|-------------------------------------------|-----|-----|----------|-------|--|--|--|
| □企業側端末コード                                 |     |     |          |       |  |  |  |
| 銀行コード/端末コー                                | -h* | 銀行コ | -ド/端末コード |       |  |  |  |
| #1                                        | ••• | #11 |          | •••   |  |  |  |
| #2                                        | ••• | #12 |          |       |  |  |  |
| #3                                        |     | #13 |          |       |  |  |  |
| #4                                        |     | #14 |          |       |  |  |  |
| #5                                        |     | #15 |          |       |  |  |  |
| #6                                        |     | #16 |          |       |  |  |  |
| #7                                        |     | #17 |          |       |  |  |  |
| #8                                        |     | #18 |          |       |  |  |  |
| #9                                        |     | #19 |          |       |  |  |  |
| #10                                       |     | #20 |          |       |  |  |  |
| よろしければ「確認」を押して下さい。<br>中止するときは「戻る」を押して下さい。 |     |     |          |       |  |  |  |
| ヘルフ゜ 戻る                                   |     |     |          | 確認(区) |  |  |  |
| ^ルフ* 戻る                                   |     |     |          | 確認(区) |  |  |  |

| <u> -</u> <<企業側端末コード登録 | >>           |           |          | ×     |   |
|------------------------|--------------|-----------|----------|-------|---|
| ┌企業側端末コード───           |              |           |          |       |   |
| 銀行コード/端末:              | <u>」</u> ート* | 銀行コ       | -ド/端末コード |       |   |
| #1 0117 01180000       | 000001       | #11       |          |       |   |
| #2                     | •••          | #12       |          |       |   |
| #3                     |              | #13       |          |       |   |
| #4                     |              | #14       |          |       |   |
| #5                     |              | #15       |          |       |   |
| #6                     |              | #16       |          | •••   |   |
| #7                     |              | #17       |          |       |   |
| #8                     |              | #18       |          |       |   |
| #9                     |              | #19       |          |       |   |
| #10                    |              | #20       |          | •••   |   |
|                        |              |           |          |       |   |
| よろし(ければ) 確認            | 」を押して下る      | ≦ູ[).<br> |          |       |   |
|                        | 中止           | するときは     | 「戻る」を押して | ことをい。 |   |
| ヘルフ゜ 戻る                |              |           |          | 確認(区) | ] |
|                        |              |           |          |       |   |

銀行コード:0117 を入力 端末コード:企業側センター確認コードを入力

「確認(K)」を押下

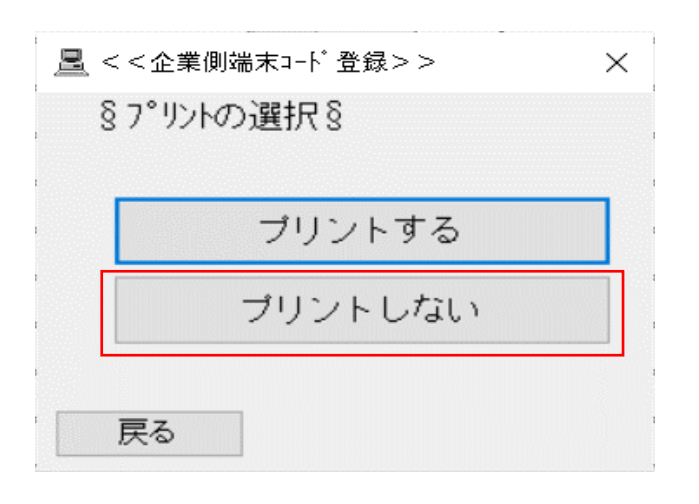

「プリントしない」を押下

6

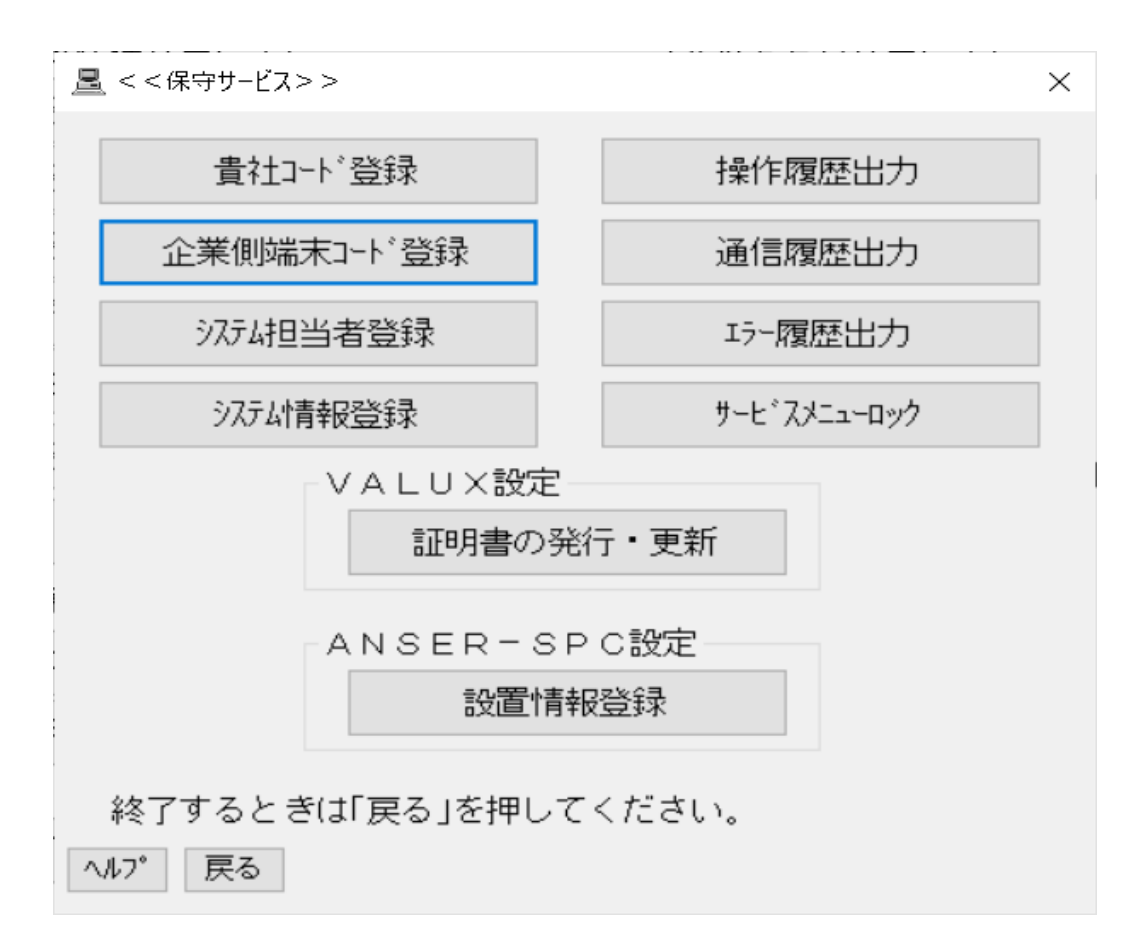

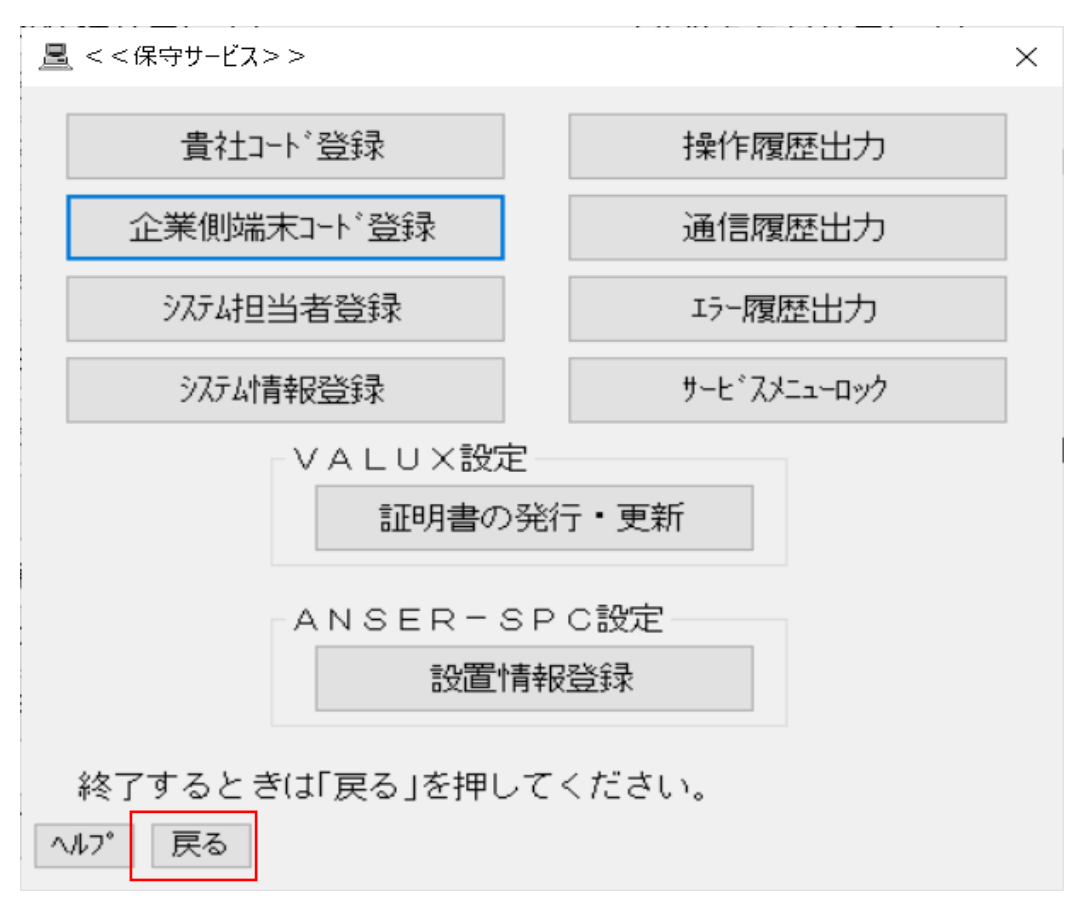

#### 「戻る」を押下

7

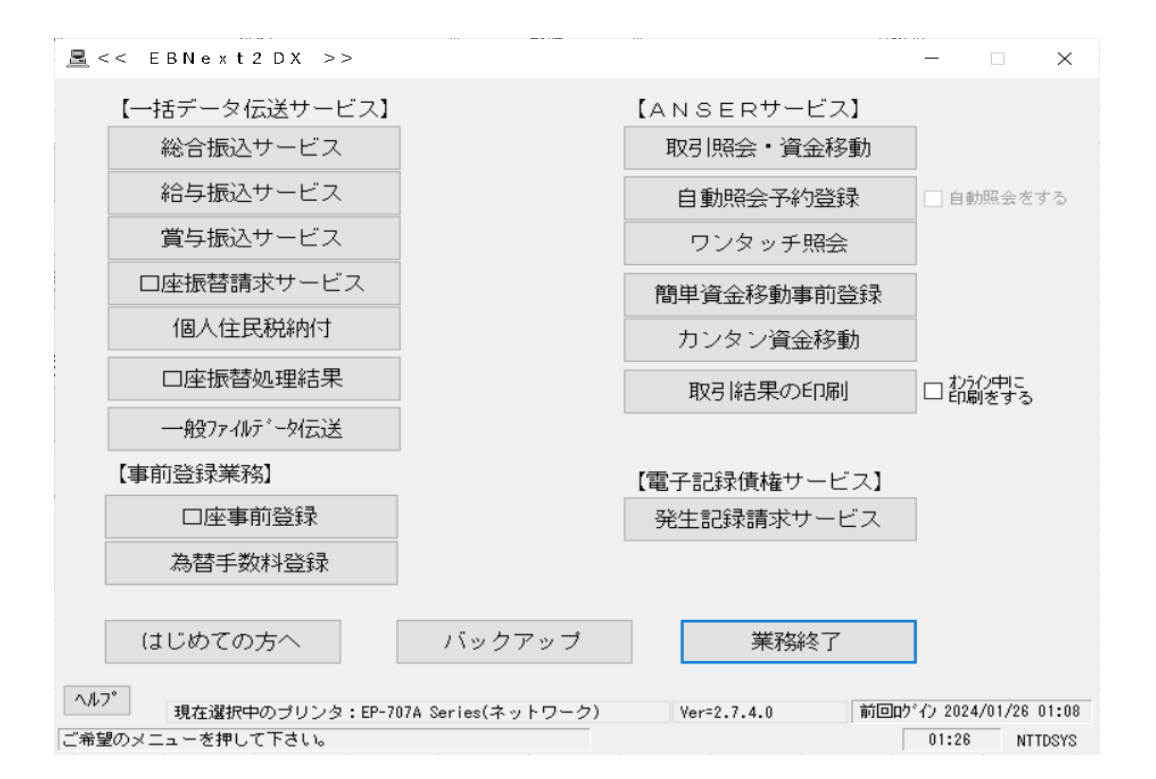

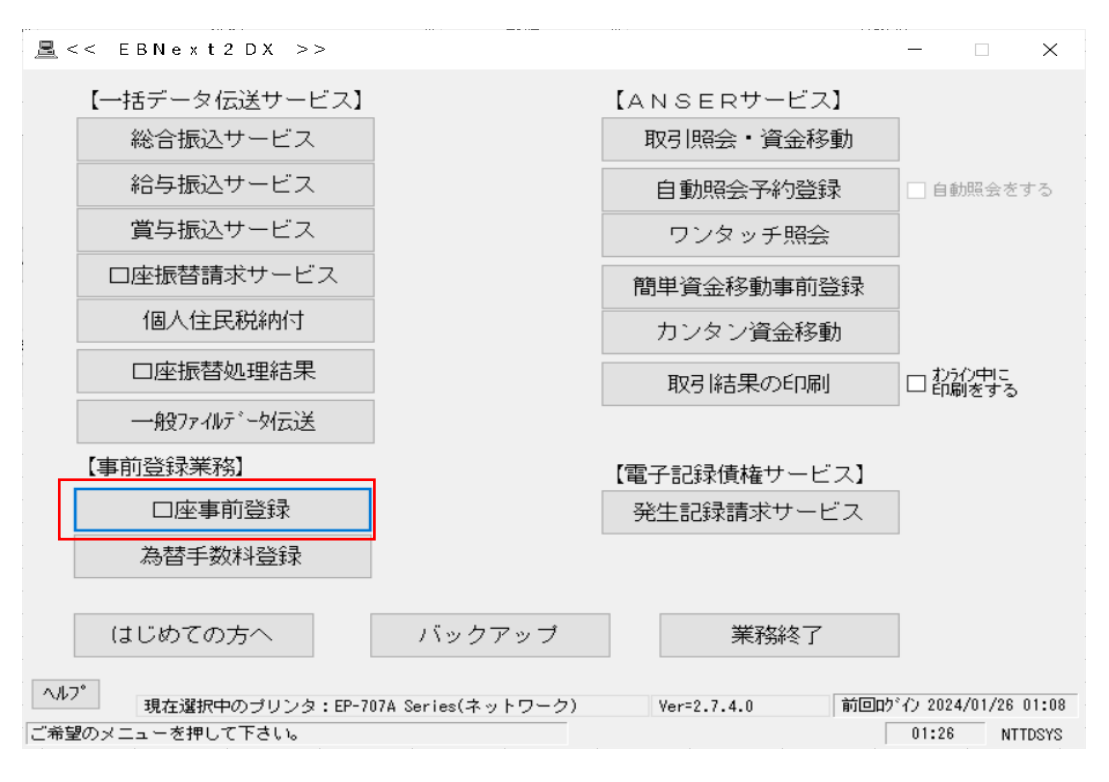

8

| <u></u>                                                                   |                                          | ×                         |
|---------------------------------------------------------------------------|------------------------------------------|---------------------------|
|                                                                           |                                          | 末尾(100番                   |
| No 銀行名 預金種                                                                | 目 口座番号   口座名                             |                           |
| 01<br>02<br>03<br>04<br>05<br>06<br>07<br>08                              |                                          | ~                         |
| <データ番号:01>                                                                |                                          |                           |
| 銀行コート <sup>*</sup> 銀行名<br>支店番号 支店名<br>口座番号 予                              | …       項金種目                             | 銀行側センタコード<br>端末コード        |
|                                                                           |                                          |                           |
| <コール先>                                                                    | センタTEL                                   |                           |
| <ul> <li>● (V)全銀VALUX</li> <li>○ (D)全銀TCP手順</li> <li>○ (J)JX手順</li> </ul> | ダイヤルアップネットワーク接続<br>● ホスト名<br>○ ホストIPアドレス |                           |
| ヘルフ゜ 戻る                                                                   | 削除全消                                     | 入力終了(S) 確認(K)             |
| 次データを入力する場合は「確認」、終了                                                       | する場合は「入力終了」を押して下さ                        | い。 前回りが行 2024/01/26 01:08 |

 $\times$ 末尾(は00番 No 銀行名 預金種目 口座番号 口座名 ^ 02 03 04 05 06 07 08 〈データ番号:01〉 0117 銀行名 銀行側センタコード 01773815110001 銀行コード アオモリ ... 312 アサヒガオカ 支店番号 支店名 端末コード #01:0118000000000 ~ ... 1234567 □座番号 預金種目 普通 カ)セツソ・クテスト 口座名 <コール先> センタTEL 0177622430 ◉ (V)全銀VALUX ダイヤルアップネットワーク接続 ○ (D)全銀TCP手順 ○ ホスト名 ○ (J)JX手順 ホストIPアト \* レス 1,212, 4 10 入力終了(<u>S</u>) 確認(区) ヘルプ 戻る 削除 全消 次データを入力する場合は「確認」、終了する場合は「入力終了」を押して下さい。 前回り (2024/01/26 01:08

> 銀行コード:0117を入力 支店番号:実在する支店コードを入力 口座番号:お客さま口座番号等入力 預金種目:「普通」を選択 口座名:カ)セツゾクテスト等入力 銀行側センタコード:銀行側センター確認コードを入力 端末コード:企業側センター確認コードを選択 センタTEL:接続電話番号を入力 ホストIPアドレス:IPアドレスを入力

「確認(K)」を押下

| <u>昌</u> < < 口座事前登録> >                                 |                                                  | ×                           |
|--------------------------------------------------------|--------------------------------------------------|-----------------------------|
|                                                        |                                                  | 末尾(は01番                     |
| No 銀行名 預金種                                             | 目 口座番号   口座名                                     |                             |
| 01 アオモリ 普通<br>02                                       | 1234567                                          | ۲<br>•                      |
| 03                                                     |                                                  |                             |
| 05<br>06<br>07                                         |                                                  |                             |
| 08<br>  <データ番号:03>                                     |                                                  | ~                           |
| 銀行コート <sup>*</sup><br>支店番号<br>回座番号<br>回座名<br>(2.145)   | …     …       頁金種目     ~                         | 銀行側センタコード<br>端末コード          |
| </td <td>センタTEL</td> <td></td>                         | センタTEL                                           |                             |
| <ul> <li>● (V)全銀VALUX</li> <li>○ (D)全銀TCP毛順</li> </ul> | ダイヤルアップネットワーク接続                                  | ~                           |
| O (J)JX手順                                              | <ul> <li>● ホスト名</li> <li>○ ホストIPアト*レス</li> </ul> |                             |
| ヘルフ゜ 戻る                                                | 削除 全消                                            | 入力終了(S) 確認(K)               |
| 次データを入力する場合は「確認」、終了                                    | する場合は「入力終了」を押して下                                 | さい。 前回り イン 2024/01/26 01:08 |

| <u> </u>            |               |            |                  | ×              |
|---------------------|---------------|------------|------------------|----------------|
|                     |               |            |                  | 末尾(は01番        |
| No 銀行名 預金種          | 目 口座番号 🛛      | □座名        |                  |                |
| 01 アオモリ 普通          | 1234567       | カ)セツソ゛クテスト |                  | ^              |
| 03                  |               |            |                  |                |
| 04                  |               |            |                  |                |
| ŏğ                  |               |            |                  |                |
| 08                  |               |            |                  | ~              |
| <データ番号:03>          |               |            |                  |                |
| 銀行コード ┃ 銀行名         |               | •••        | 銀行側センタコード        |                |
| 支店番号 支店名            |               | •••        | 端末コード            | $\sim$         |
| 口座番号 到              | <b>預金種目</b>   | ~          |                  |                |
| 口座名                 |               |            |                  |                |
| <コール先>              | センタTEL        |            |                  |                |
| ● (V)全銀VALUX        | タ『イヤルアッフ』ネットワ |            |                  | $\sim$         |
| ○ (D)全銀TCP手順        | ◉ ホスト名        |            |                  |                |
| ○ (J)JX手順           | ○ ホストIPアドレス   |            |                  |                |
| ヘルフ 戻る              | 削除全           | ジ肖         | 入力終了( <u>S</u> ) | 確認( <u>K</u> ) |
| 次データを入力する場合は「確認」、終了 | する場合は「入力終了    | 」を押して下さい。  | 前回ログイフ 20        | 24/01/26 01:08 |

「入力終了(S)」を押下

10

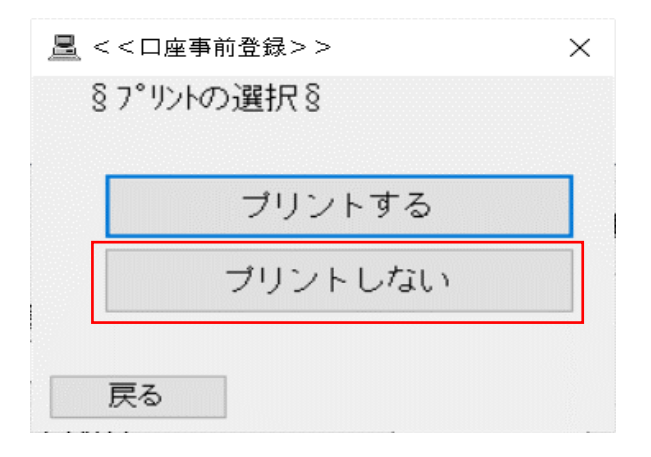

### 「プリントしない」を押下

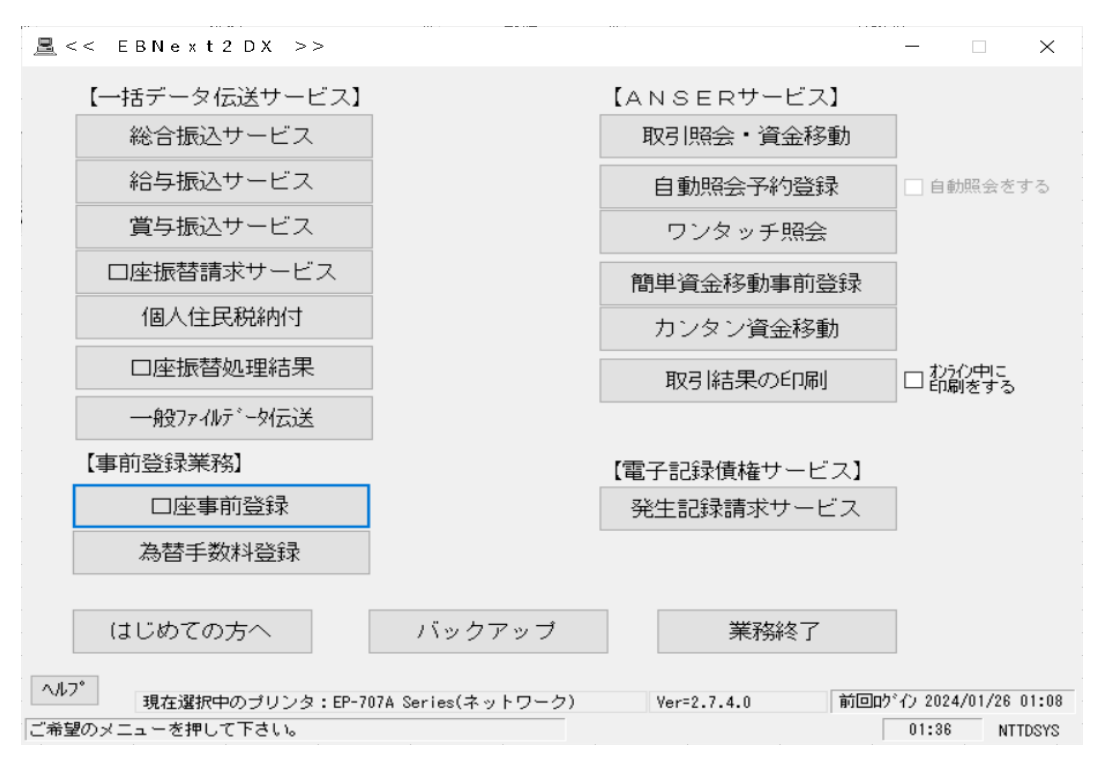

11